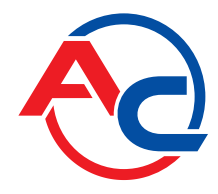

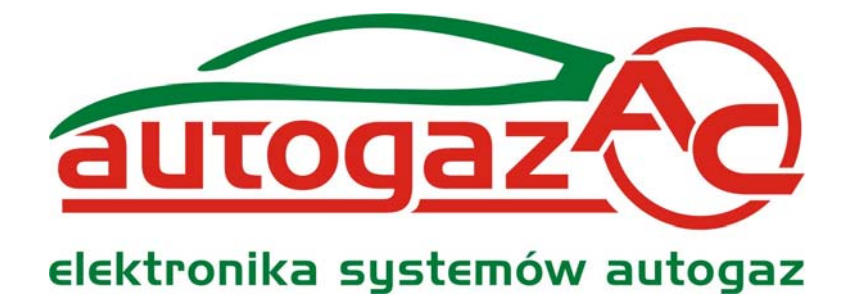

# SXC 1011

Skaner diagnostyczny OBDII/EOBD

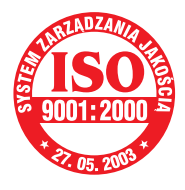

Producent: AC Spółka Akcyjna. 15-182 Białystok, ul. 27 Lipca 64 tel. +48 85 7438117, fax +48 85 653 8649 www.ac.com.pl, e-mail: autogaz@ac.com.pl

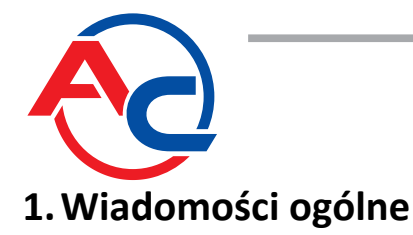

#### 1.1 Dane techniczne:

| Wymiary (bez wiązki diagnostycznej)                   | : 101 mm ÷ 204mm |
|-------------------------------------------------------|------------------|
| Zasilanie (z instalacji samochodu poprzez złącze OBD) | : 12V ± 25%      |
| Temperatura pracy                                     | : 0ºC ÷ 70ºC     |
| Klasa szczelności                                     | : IP40           |

## 1.2 Przeznaczenie i zasada działania

Urządzenie jest narzędziem warsztatowym przeznaczonym do komunikacji z pokładowymi systemami diagnostycznymi zgodnymi ze standardem OBDII/EOBD. Dzięki czytelnemu wyświetlaczowi ułatwia montaż "STAG-OBD Adapter", poprzez wskazanie sposobu jego dołączenia do interfejsu diagnostycznego pojazdu.

Wykorzystując standardowe protokoły transmisji, SXC 1011 nawiązuje komunikację z elektroniczną jednostką kontrolną samochodu wyposażonego w OBDII/EOBD . Aby możliwe było połączenie i odbiór danych z systemu diagnostycznego pojazdu, musi on obsługiwać odpowiedni cyfrowy interfejs komunikacyjny. W systemach diagnostycznych OBDII/EOBD stosowane są następujące interfejsy komunikacji cyfrowej:

| Norma     | Symbol       | Uwagi                                                                     |  |
|-----------|--------------|---------------------------------------------------------------------------|--|
| ISO 14230 | KWP2000      | Samochody europejskie                                                     |  |
| ISO 9141  | ISO (K-line) | Samochody europejskie oraz znaczna część azjatyckich, GM i Ford na Europę |  |
| ISO 15765 | CAN          | Samochody europejskie (nowsze)                                            |  |
| SAE J1850 | VPW          | Pojazdy na rynek USA (GM), niektóre modele Toyoty oraz Lexusa             |  |
| SAE J1850 | PWM          | Pojazdy na rynek USA (Ford)                                               |  |

Urządzenie SXC 1011 wspiera transmisję we wszystkich dedykowanych systemom OBDII/EOBD cyfrowych interfejsach komunikacyjnych.

Po prawidłowym połączeniu możliwe jest pobieranie z niego poniższych informacji:

- bieżące wartości parametrów układu napędowego zmierzone przez system w danej chwili
- kody błędów zarejestrowanych
- kody błędów oczekujących
- usterki zamrożone
- informacje identyfikujące pojazd
- typ interfejsu OBDII/EOBD oraz schemat podłączenia do adaptera STAG-OBD

Po zapoznaniu się z usterkami zgłaszanymi przez system, użytkownik ma możliwość wysłania polecenia kasującego je z pamięci kontrolera elektronicznego.

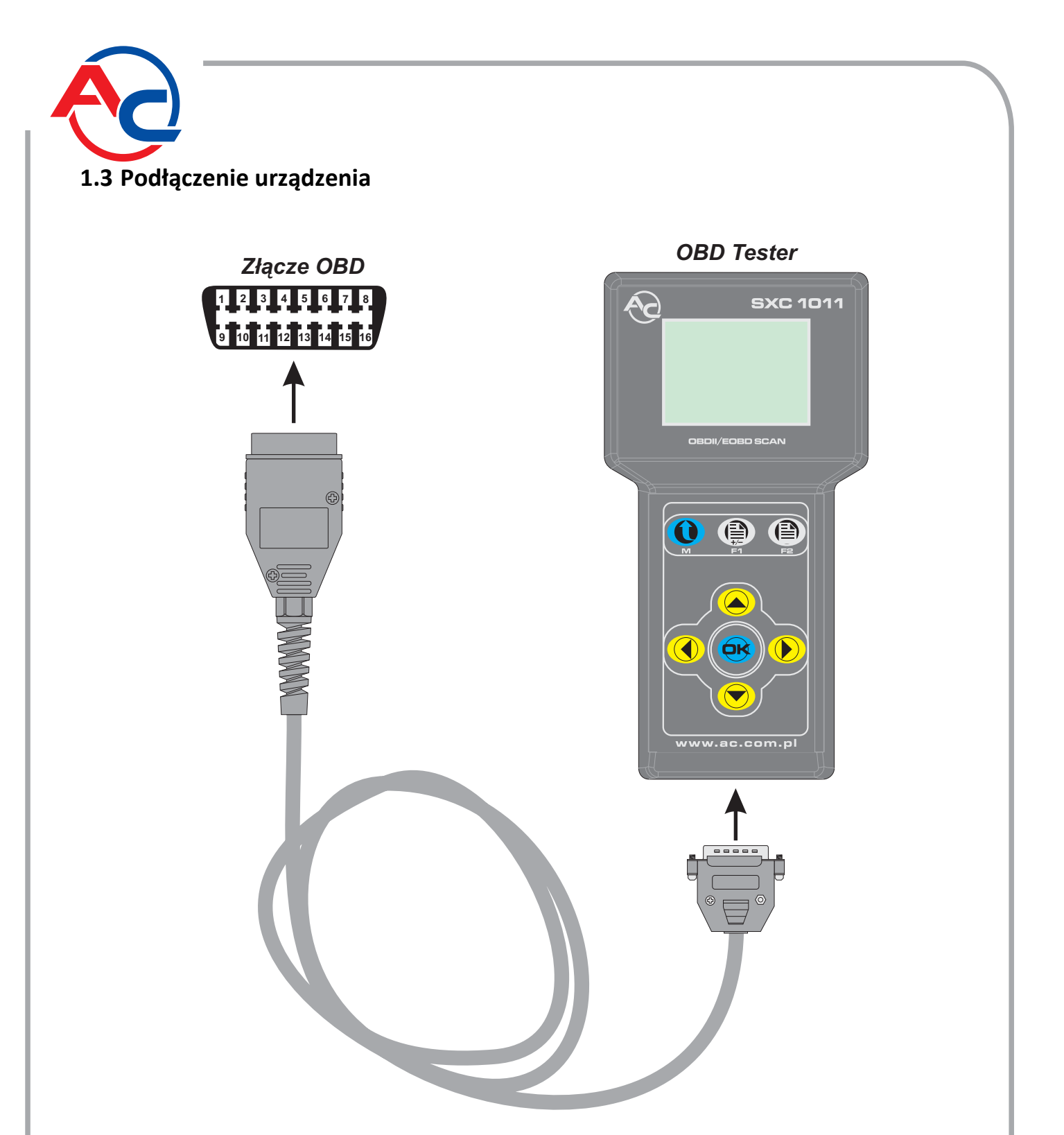

Zlokalizować 16 pinowe złącze diagnostyczne. Powinno ono być umieszczone w kabinie pojazdu po stronie kierowcy lub w części pasażera.

Połączyć wiązkę zakończoną wtyczką OBD do złącza diagnostycznego pojazdu. Zapewnia ona zarówno transmisję informacji we wszystkich wspieranych typach interfejsu OBDII/EOBD, jak również stanowi zasilanie SXC 1011.

UWAGA: Do nawiązania komunikacji niezbędne jest załączenie zapłonu w diagnozowanym pojeździe.

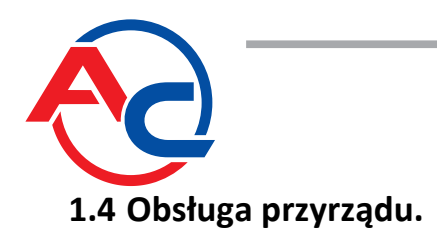

#### 1.4.1 Włączenie urządzenia

W celu włączenia urządzenia należy podłączyć je za pomocą przewodu OBD (w zestawie) do złącza diagnostycznego pojazdu, włączyć zapłon, a następnie wcisnąć przycisk [MENU].

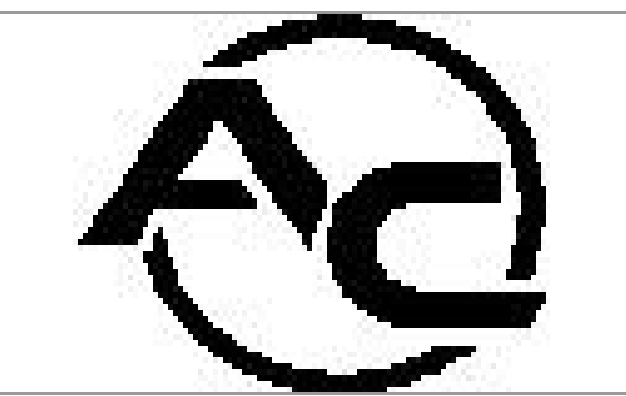

Rysunek 1.4.1.1: Ekran powitalny.

Podczas pierwszego uruchomienia urządzenia (lub po przywróceniu ustawień fabrycznych), wyświetlony zostanie ekran wyboru języka (patrz rys. 1.4.1.2)

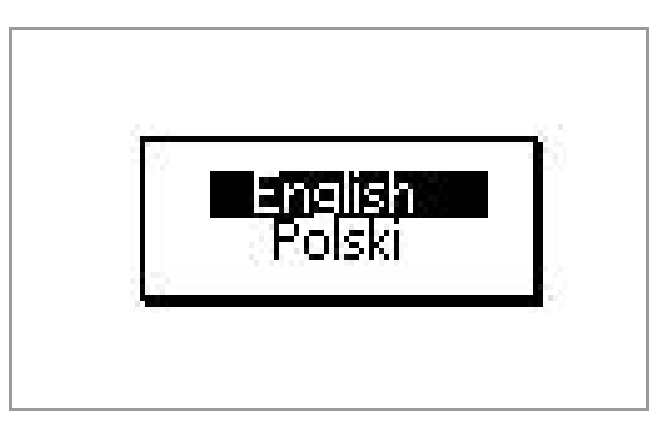

Rysunek 1.4.1.2: Pierwsze uruchomienie – wybór języka.

Za pomocą przycisków [▲] lub [▼] ustawić wskaźnik we właściwym miejscu.

Użyć przycisku [OK] aby zatwierdzić wybór.

W przygotowaniu znajdują się inne wersje językowe. Dostępne będą na stronie internetowe AC S.A. (http://<u>www.ac.com.pl</u>)

#### 1.4.2 Wyłączenie urządzenia:

Wcisnąć i przytrzymać przez 2 sekundy przycisk [MENU].

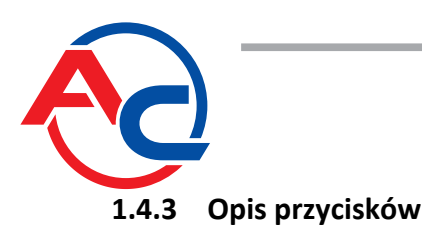

| Wygląd przycisku | Nazwa                 | Przypisana funkcja                                                                   |
|------------------|-----------------------|--------------------------------------------------------------------------------------|
|                  | MENU                  | Włącza / wyłącza SX1011;<br>Powrót do menu nadrzędnego                               |
|                  | F1                    | Dodaje / Usuwa parametry bieżące<br>do / z listy parametrów ulubionych               |
|                  | F2                    | Wyświetla listę parametrów<br>ulubionych                                             |
|                  | Strzałki Dół / Góra   | Służą do przemieszczania wskaźnika<br>na ekranie, przewijania informacji             |
|                  | Strzałki Lewo / Prawo | Służą do przełączania ekranu<br>pomiędzy poszczególnymi stronami<br>informacji       |
|                  | OK / Enter            | Przycisk zatwierdzający wybór,<br>wyświetla szczegółowy opis<br>niektórych elementów |

Tabela A. Opis funkcyjny przycisków urządzenia SXC 1011

#### 1.4.4 Poruszanie się po menu.

Strzałki [▲] i [▼] umożliwiają przemieszczania wskaźnika pomiędzy wierszami menu. Wybrany w ten sposób element (funkcja) może zostać uaktywniony przy pomocy przycisku [OK].

Jeżeli cała zawartość nie zmieści się na ekranie (np. podczas wyścielania parametrów bieżących) przyciski [▶] i [◀] przełączają widok na kolejne podstrony.

#### 1.4.5 Przywrócenie ustawień fabrycznych.

Jeżeli podczas eksploatacji zajdzie konieczność przywrócenia domyślnych wartości parametrom konfiguracyjnym, należy postępować zgodnie z poniższą procedurą:

- podłączyć tester SXC 1011 do gniazda OBD pojazdu
- wcisnąć i przytrzymać klawisz [OK]
- trzymając klawisz [OK] wcisnąć klawisz [MENU]

Ustawienia kontrastu, podświetlenia i sygnalizacji dźwiękowej zostaną nadpisane ustawieniami fabrycznymi.

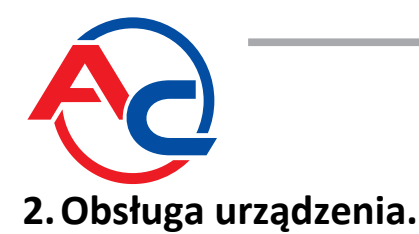

## 2.1. Nawiązanie połączenia z Elektronicznym Modułem Sterującym (ECM) pojazdu.

Po włączeniu testera samoczynnie rozpoczyna się procedura wyszukiwania interfejsu diagnostycznego.

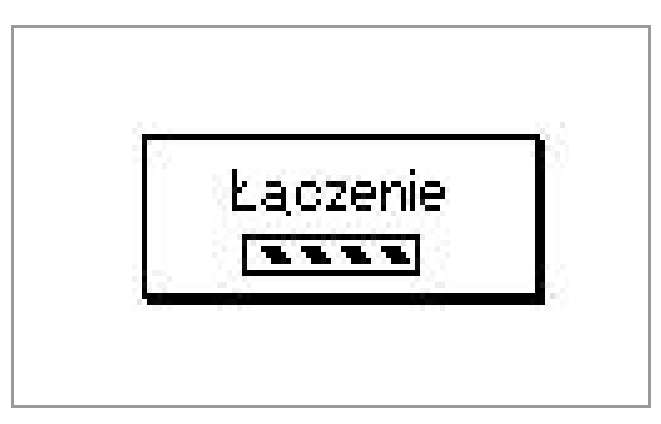

Rysunek 2.1.1: Wyszukiwanie ECU

(UWAGA: czynność ta może trwać maksymalnie 30 sekund.)

Jeżeli nawiązanie połączenia nie powiedzie się, wyświetlone zostaną stosowne do tego komunikaty

| Sprawdz połączenie<br>Włącz zapłon |
|------------------------------------|
|------------------------------------|

Rysunek 2.1.2: Połączenie nie powiodło się.

Sytuacja taka może się zdarzyć, gdy samochód nie obsługuje protokołów OBD-II / EOBD, lub zapłon pojazdu pozostaje wyłączony. Obecność gniazda diagnostycznego nie jest tożsama z jego gotowością do obsługi tego standardu. Po 3 sekundach SXC 1011 podejmie kolejną próbę nawiązania komunikacji.

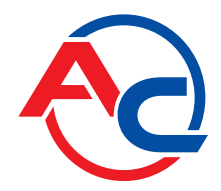

W przypadku nawiązania połączenia z minimum jednym sterownikiem samochodu, wyświetlony zostanie wynik procedury:

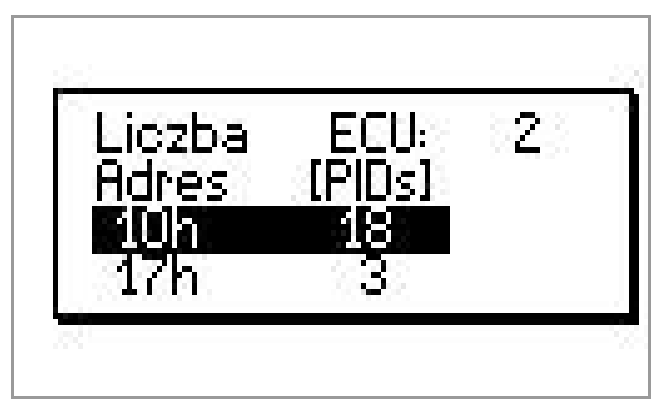

Rysunek 2.1.3: Lista odnalezionych ECU

Okno dialogowe (rys.2.1.3) zawiera listę urządzeń zdolnych do współpracy z SXC 1011 odnalezionych podczas procedury skanowania, wraz z ich adresami na magistrali i orientacyjną liczbą parametrów bieżących obsługiwanych przez każdy z nich. Za pomocą przycisków [▲] lub [▼] użytkownik wybiera adres urządzenia na magistrali OBD z którym prowadzona będzie komunikacja.

W przykładzie z rysunku 2.1.3 urządzenie o adresie 10h zadeklarowało obsługę 18 parametrów bieżących, natomiast urządzenia o adresie 17h zaledwie 3 parametrów bieżących. Celowym jest zatem wybranie urządzenia pierwszego, ze względu na większą ilość informacji które można z niego odczytać.

Wybór ECU zatwierdzić klawiszem [OK]. Zostanie on zapamiętany w pamięci ulotnej. Adres urządzenia docelowego można zmienić poprzez ponowne uruchomienie testera.

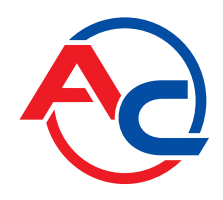

## 2.2. Menu główne SXC 1011

W menu głównym użytkownik ma do wyboru następujące funkcje (patrz rys 2.2.1):

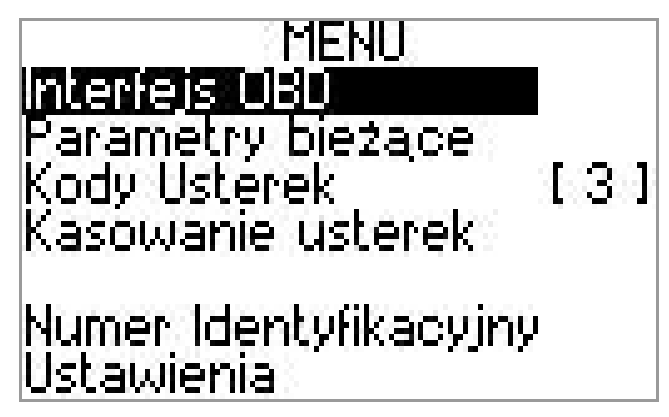

Rysunek 2.2.1: Menu główne SXC 1011

- Interfejs OBD graficzna prezentacja sposobu dołączenia okablowania, urządzeń współpracujących z systemem OBD-II pojazdu
- Parametry bieżące odczyt chwilowych wartości parametrów pracy silnika, zarejestrowanych przez wybrany sterownik ECU
- Numer VIN pojazdu odczytuje unikatowy numer identyfikacyjny pojazdu zapisany w pamięci ECU
- Kody Usterek pobranie z pamięci sterownika usterek zarejestrowanych i oczekujących na zarejestrowanie. SXC 1011 odczytuje te dane przy każdym wejściu do menu głównego, sygnalizując ich wystąpienie poprzez wyświetlenie sumy liczb błędów zarejestrowanych i oczekujących w nawiasach kwadratowych. Umożliwia także odczytanie "ramki zamrożonej" skojarzonej z zarejestrowanymi usterkami.
- Kasowanie usterek wysyła do elektronicznej jednostki sterującej pojazdu żądanie wykasowania błędów z pamięci.
- Ustawienia umożliwia modyfikację kontrastu wyświetlacza ciekłokrystalicznego i jasności jego podświetlenia, włączenie/wyłączenie dźwięku klawiatury, oraz zmianę języka pracy testera.

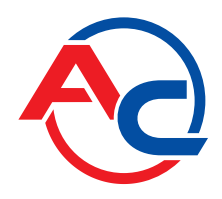

## 2.3. Interfejs OBD

Za pomocą przycisków [▲] lub [▼] zaznaczyć wiersz "Interfejs OBD" jak pokazano na rysunku 2.3.1. W celu wyświetlenia szczegółowych informacji na temat typu magistrali OBD-II zainstalowanej w pojeździe, wcisnąć przycisk [OK].

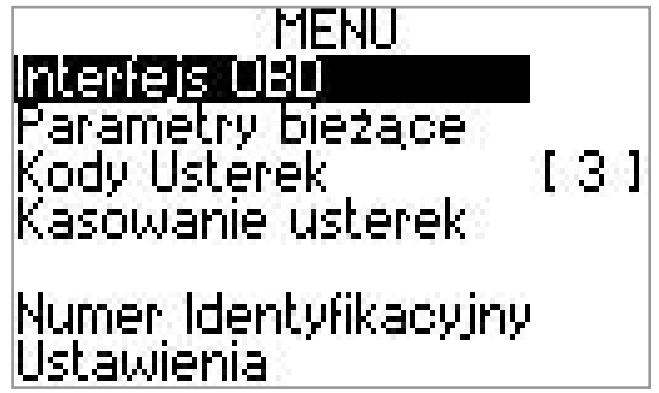

Rysunek 2.3.1:

Głównym zadaniem funkcji "Interfejs OBD" jest pomoc instalatorowi w dołączeniu do magistrali OBD-II pojazdu urządzeń dodatkowych, takich jak np. STAG-OBD Adapter.

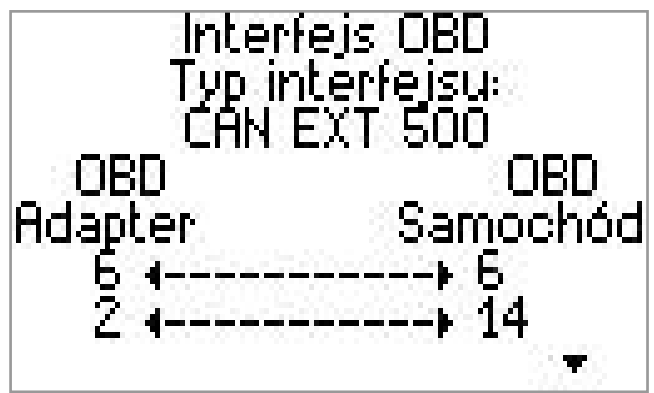

Rysunek 2.3.2: Dołączenie do magistrali OBD-II

Przykład z rysunek 2.3.2 przedstawia ekran zawierający zestawienie najważniejszych informacji na temat typu interfejsu OBD-II zastosowanego w pojeździe: nazwę potoczną, oraz pary przewodów w wiązce gniazda diagnostycznego pojazdu i wtyczce adaptera STAG-OBD, które należy połączyć w celu uzyskania cyfrowej komunikacji sterownika gazowego np. STAG-300 Premium z jednostką benzynową.

Wciśnięcie przycisku [▼] spowoduje przejście do ekranu (patrz rys 2.3.3) wskazującego w sposób graficzny pary pinów w złączu OBD-II i wiązce adaptera STAG-OBD, które wymagają trwałego połączenia. W zależności od typu interfejsu zainstalowanego w samochodzie przez jego producenta, wymagane jest połączenie jednego lub dwóch przewodów komunikacji cyfrowej.

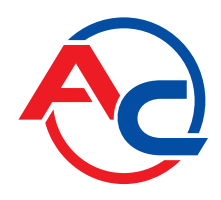

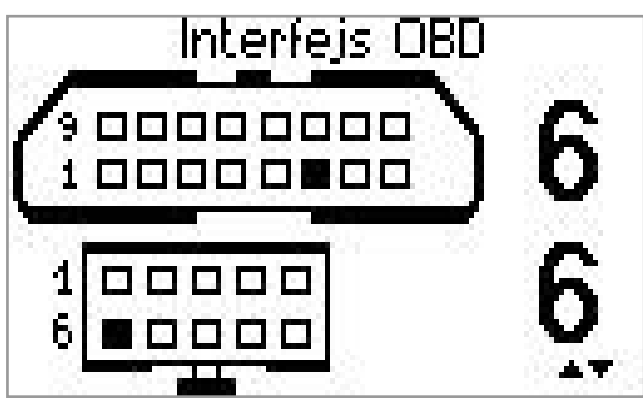

Rysunek 2.3.3: Przykład połączenia adaptera STAG-OBD do magistrali CAN (1 z 2)

UWAGA: Widok złącz prezentowany na wyświetlaczu testera, odpowiada widokowi od STRONY WIĄZKI, o czym użytkownik informowany jest jednorazowo podczas przełączenia widoku ze skróconego na graficzny.

Strzałki na rysunku 2.3.3 informują, o możliwości podejrzenia także drugiej pary pinów niezbędnych do prawidłowej komunikacji STAG-OBD (patrz rys. 2.3.4)

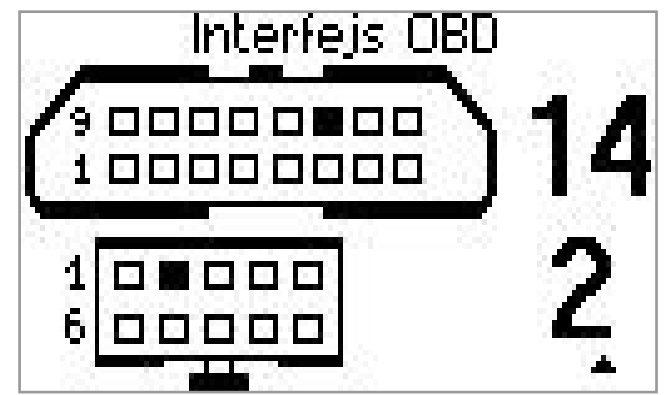

Rysunek 2.3.4 Przykład połączenia adaptera STAG-OBD do magistrali CAN (2 z 2)

Aby powrócić do menu głównego : wcisnąć przycisk [MENU]

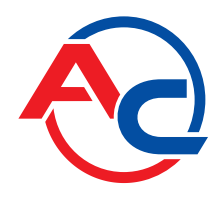

## 2.4. Parametry bieżące

Okno parametrów bieżących zawiera informacje o parametrach pracy silnika, stanie układu paliwowego, warunkach otoczenia i inne. Liczba i typ parametrów możliwych do odczytania zależy od oprogramowania jednostki sterującej z którą utrzymywana jest komunikacja.

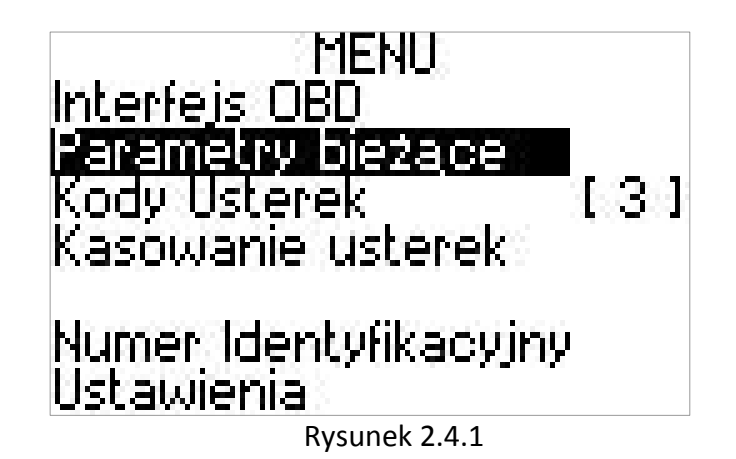

Za pomocą przycisków [▲] lub [▼] zaznaczyć wiersz "Parametry bieżące" jak pokazano na rysunku 2.4.1. Zatwierdzenie wyboru przyciskiem [OK] wyświetli okno parametrów chwilowych stanu pracy układu napędowego.

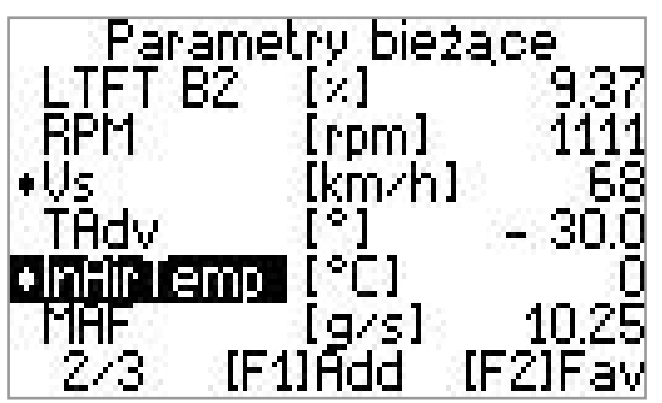

Rysunek 2.4.2: Okno parametrów bieżących

Okno główne parametrów bieżących podzielono na 3 kolumny:

- Skrócona nazwa parametru [kolumna lewa] np. LTFT B2 oznacza "Długoterminową Korekcję Mieszanki Paliwa, Bank 2" (z ang. Long Term Fuel Trim). Szczegółowy opis parametru, wraz z pełną nazwą podświetlonego parametru dostępny jest po wciśnięciu przycisku [OK].
- Jednostka mierzonego parametru [kolumna środkowa] dla przykładu korekcji długoterminowej jest to [%] (w przypadku parametrów bezwymiarowych pole to pozostaje puste).
- Wartość parametru [kolumna prawa] SXC 1011 nie mierzy bezpośrednio wyświetlanych na ekranie parametrów, lecz oblicza je na podstawie danych odebranych od Elektronicznego Modułu Sterującego pojazdu. Szybkość aktualizacji wskazań zależy od typu interfejsu OBD-II i oprogramowania zainstalowanego w pojeździe.

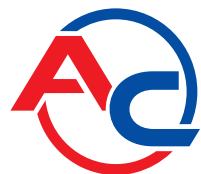

W przypadku ECU z liczbą parametrów większą niż 6, SXC 1011 podzieli je na grupy w kolejności zgodnej ze specyfikacją OBD-II. Liczba grup (stron) zależna jest od ilości wspieranych parametrów i dla omawianego przykładu wynosi 3. Rysunek 2.4.2 przedstawia widok drugiej z trzech stron, o czym użytkownik informowany jest w ostatnim wierszu wyświetlacza. Przełączanie pomiędzy stronami realizowane jest za pomocą przycisków [▶] i [◀].

Pomiędzy wierszami menu wskaźnik przemieszczany jest za pomocą przycisków [▲] lub [▼].

Aby powrócić do menu głównego : wcisnąć przycisk [MENU]

#### 2.4.1 Parametry bieżące – pojedynczy parametr.

W trakcie wyświetlania parametrów bieżących, wciśnięcie przycisku [OK] przełącza urządzenie w tryb pojedynczego parametru. W trybie tym odczytywana jest wartość tylko jednej zmiennej (podświetlonej wskaźnikiem w oknie parametrów bieżących). Dzięki temu (szczególnie w przypadku wolniejszych interfejsów) możliwa jest skuteczniejsza diagnostyka pojazdu. Ponadto odmienny sposób prezentacji danych sprawia, iż wyniki są bardziej czytelne.

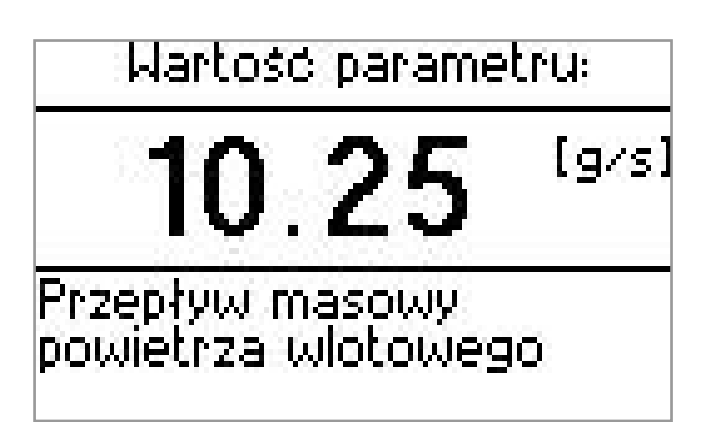

Rysunek 2.4.3: Okno parametrów bieżących – pojedynczy parametr.

Przełączanie pomiędzy kolejnymi parametrami bieżącymi realizują przyciski [▲] i [▼] (kolejność jak na liście ogólnej parametrów bieżących.)

Aby powrócić do listy ogólnej parametrów bieżących należy wcisnąć przycisk [MENU].

#### 2.4.2 Parametry bieżące – lista ulubionych.

Przy pracy z urządzeniem SXC 1011 może zajść potrzeba obserwacji parametrów bieżących, których położenie względem siebie na liście wyklucza jednoczesne ich wyświetlanie. Rozwiązaniem takiej sytuacji jest "Lista Parametrów Ulubionych". Umożliwia stworzenie własnej strony z parametrami (maksymalnie 6), spośród parametrów bieżących obsługiwanych przez dany samochód.

Wciśnięcie przycisku [F1] w menu ogólnym parametrów bieżących, powoduje dodanie aktualnie podświetlonego identyfikatora parametru, do listy ulubionych. Fakt ten potwierdza symbol graficzny z lewej strony jego nazwy skróconej (patrz rys. 2.4.2).

Po dodaniu wybranych parametrów do listy, wcisnąć przycisk [F2] w celu jej wyświetlenia. Kolejność parametrów ulubionych na liście jest zgodna z kolejnością ich dodawania.

Aby powrócić do ogólnej listy parametrów ulubionych wcisnąć [MENU].

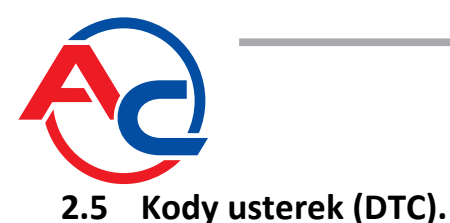

Pokładowe systemy diagnostyczne OBD-II montowane we współczesnych pojazdach, zdolne są do wykrywania usterek systemu napędowego, magistral komunikacyjnych i innych. Funkcja "Kody Usterek" daje wgląd w błędy zarejestrowane i oczekujące.

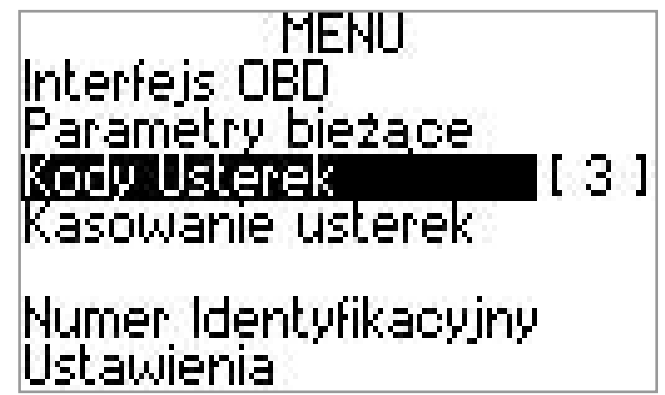

Rysunek 2.5.1

Sumaryczna liczba błędów oczekujących i zarejestrowanych (jeśli takowe znajdują się w pamięci sterownika) wyświetlona jest w menu głównym, w prawej części wiersza "Kody Usterek" (rysunek 2.5.1).

Za pomocą przycisków [▲] lub [▼] zaznaczyć wiersz "Kody Usterek" jak pokazano na rysunku 2.5.1. Wcisnąć przycisk [OK] wywołać funkcje związane z diagnostyką pojazdu.

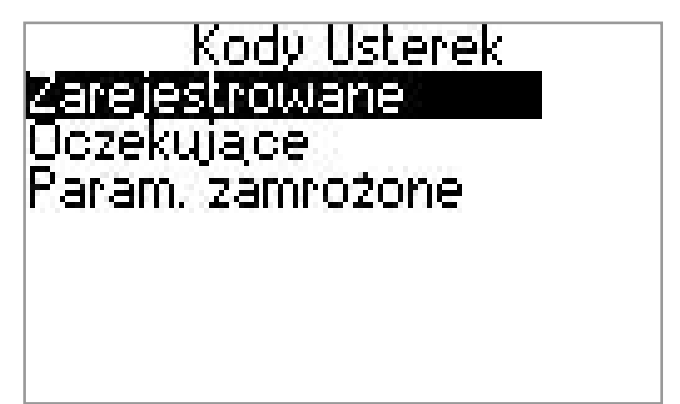

Rysunek 2.5.2: Okno wyboru kategorii usterek do odczytania

Aby powrócić do menu głównego : wcisnąć przycisk [MENU]

Za pomocą przycisków [▲] lub [▼] dokonać wyboru kategorii (zarejestrowane / oczekujące / ramki zamrożone), zatwierdzić wciskając przycisk [OK].

SXC 1011 odczyta błędy z pamięci sterownika samochodu. Po zakończeniu operacji wyświetlone zostanie okno z raportem błędów (patrz rysunek 2.5.3)

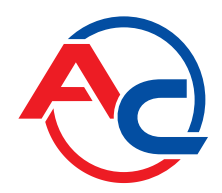

Kody Usterek 10h P0002 Obwód sterujący, regulatorem ilości paliwa zakres sygnału / działanie

Rysunek 2.5.3: Opis błędu zarejestrowanego w pamięci sterownika

Baza danych wbudowana w mikrokontroler sterujący urządzeniem SXC 1011 posiada w swej pamięci rozległą bazę danych opisów usterek. Wyświetlone są one poniżej kodu błędu (np.: "P0002 – obwód sterujący regulatorem ilości paliwa; zakres sygnału / działanie"). W przypadku błędów, których tester nie posiada w swojej bazie (np. kodów unikatowych dla różnych producentów pojazdów), wyświetlony zostanie komunikat "brak opisu" jednak kod usterki będzie poprawny.

Przełączanie pomiędzy kolejnymi błędami : przyciski [▲] lub [▼].

Jeżeli w pamięci sterownika ECU nie zostaną odnalezione żadne błędy z wybranej kategorii, wyświetlony zostanie komunikat informujący o tym fakcie (rysunek 2.5.4)

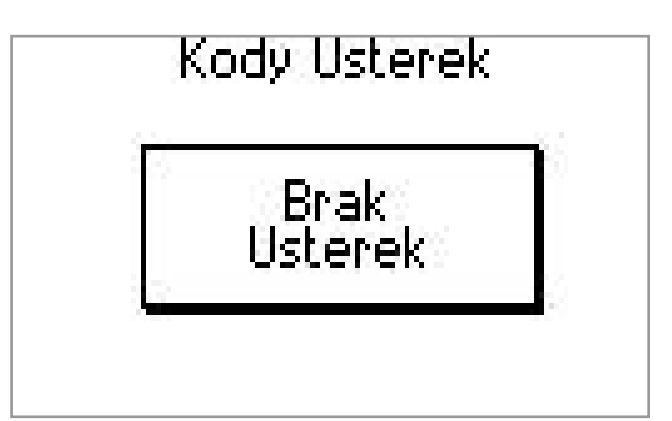

Rysunek 2.5.4: Brak usterek w wybranej kategorii.

Aby powrócić do menu wyboru kategorii : wcisnąć przycisk [MENU].

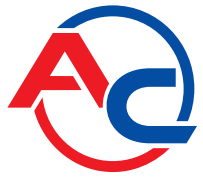

## 2.6 Parametry zamrożone.

Gdy elektroniczny moduł sterujący pojazdu zarejestruje usterkę z pewnej grupy, np. związaną z nadmierną emisją substancji szkodliwych w spalinach, może (lecz nie musi) zapisać wartości najważniejszych parametrów bieżących do "ramki zamrożonej". Jest to zestaw parametrów bieżących mających dużą wartość diagnostyczną. Stanowią bowiem zapis stanu pracy układu napędowego w chwili zaistnienia usterki. Są wartościami przypisanymi do konkretnego kodu usterki.

W menu "kody usterek" wybrać opcję "Param. Zamrożone". Wybór zatwierdzić przyciskiem [OK].

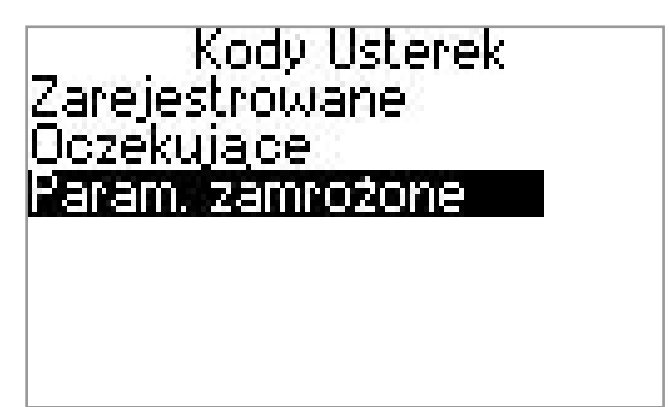

Rysunek 2.6.1: Odczyt chwilowych wartości parametrów pracy silnika, zapisanych w momencie wystąpienia usterki.

Jeżeli którejś z zarejestrowanych usterek towarzyszy zbiór parametrów zamrożonych, tester SXC 1011 wyświetli listę usterek do wyboru. Za pomocą strzałek [▲] lub [▼] zaznaczyć interesujący nas kod, wybór zatwierdzić klawiszem [OK].

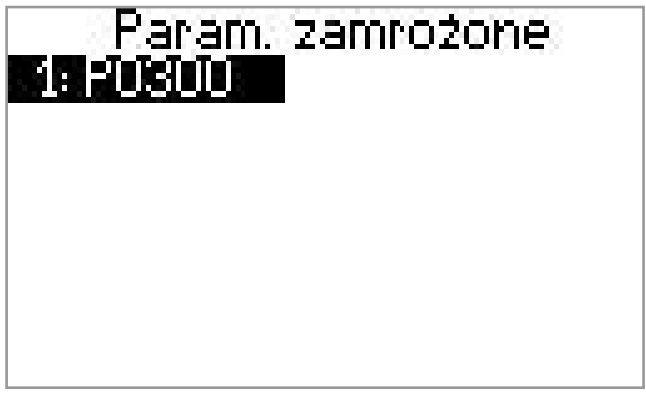

Rysunek 2.6.2: Lista ramek zamrożonych

Parametry zamrożone, prezentowane są w takiej samej formie jak parametry bieżące. Możliwy jest odczyt opisu każdego parametru, a także opis usterki która spowodowała zapisanie ramki.

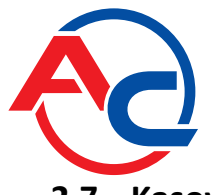

## 2.7 Kasowanie usterek.

Po usunięciu przyczyny awarii powodującej zgłoszenie usterki pokładowego systemu diagnostycznego, możliwe jest jej skasowanie z pamięci ECU. Do tego celu służy funkcja "Kasowanie usterek".

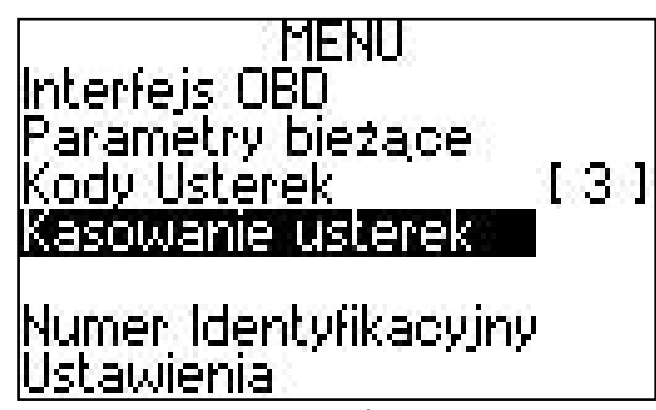

Rysunek 2.7.1

Za pomocą przycisków [▲] lub [▼] zaznaczyć wiersz "Kasowanie usterek". jak pokazano na rysunku 7.0. Wciśnięcie przycisku [OK] rozpocznie procedurę kasowania usterek zarejestrowanych.

UWAGA: Przed przystąpieniem do kasowania, należy upewnić się że silnik pojazdu jest WYŁĄCZONY. Wywołanie tej funkcji w trakcie pracy silnika może prowadzić do jego uszkodzenia.

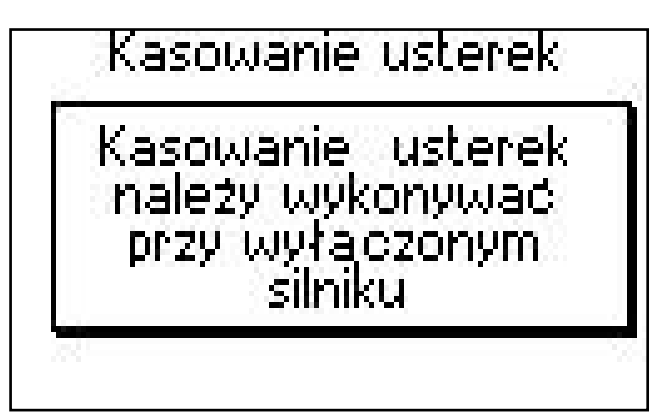

Rysunek 2.7.2: Ostrzeżenie przed kasowaniem.

Wciśnięcie przycisku [OK] spowoduje wysłanie polecenia kasującego wszystkie usterki z pamięci sterownika. Dotyczy to także towarzyszącym im ramek zamrożonym.

Wciśnięcie przycisku [MENU] przerywa procedurę – SXC 1011 powraca do menu głównego, usterki nie zostaną skasowane.

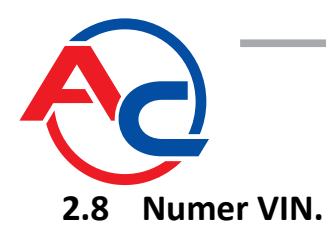

Funkcja "Numer VIN" odczytuje z Elektronicznej Jednostki Sterującej unikatowy kod pojazdu (jeśli jest dostępny) , składający się z siedemnastu znaków alfanumerycznych jakich jak litery i cyfry.

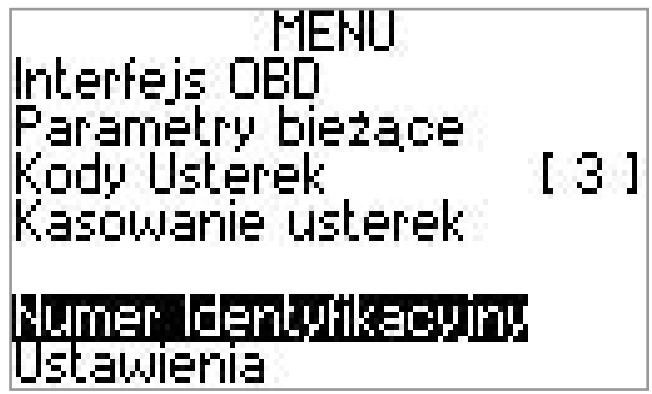

Rysunek 2.8.1

Za pomocą przycisków [▲] lub [▼] zaznaczyć wiersz "Numer VIN pojazdu" jak pokazano na rysunku 2.8.1. W celu odczytania numeru identyfikacyjnego pojazdu wcisnąć przycisk [OK].

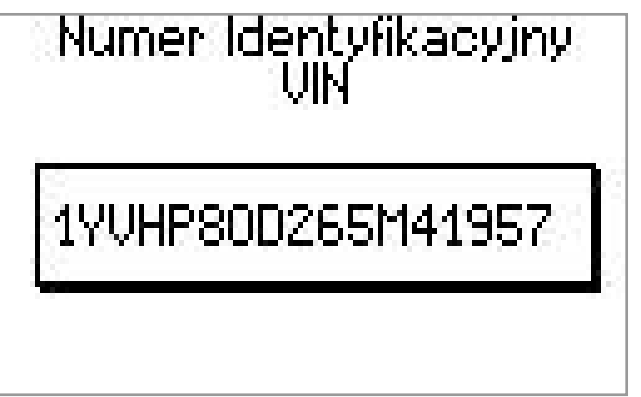

Rysunek 2.8.2: Unikatowy numer identyfikacyjny – przykład

W przypadku zakończenia odczytu sukcesem (nie wszystkie pojazdy wspierają tą funkcję) VIN zostanie wyświetlony w sposób przedstawiony na rysunku 2.8.2. W przeciwnym razie wyświetlony zostanie komunikat o braku odpowiedzi.

Aby powrócić do menu głównego : wcisnąć przycisk [MENU]

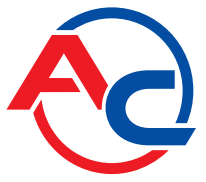

## 3 Konfiguracja i aktualizacja

## 3.1 Ustawienia

Funkcja "Ustawienia" pozwala na zmianę parametrów pracy SXC 1011 takich jak język czy ustawienia ekranu.

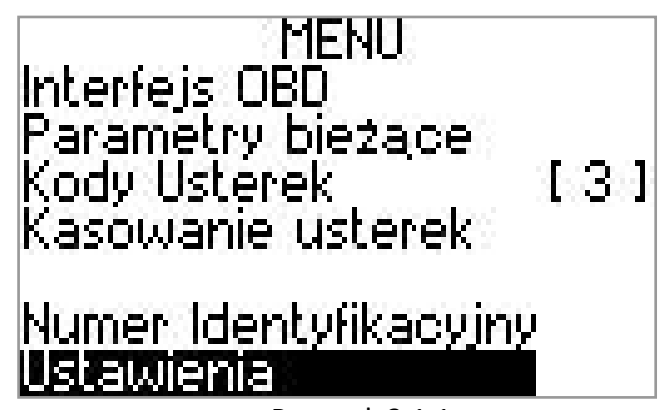

Rysunek 3.1.1

Za pomocą przycisków [▲] lub [▼] zaznaczyć wiersz "Ustawienia". jak pokazano na rysunku 3.1.1. Wciśnięcie przycisku [OK] umożliwi zmianę nastaw testera.

| Ustawien<br>Kontrast<br>Podświetlenie<br>Dźwięk<br>Język | ia<br>■             |
|----------------------------------------------------------|---------------------|
| SXC1011 ver. 1.0.7                                       | <b>76</b>           |
| Rysunek 3.1.2 Zmiana kontrast                            | tu wyświetlacza LCD |

Za pomocą przycisków [▲] lub [▼] zaznaczyć wiersz "Kontrast" (patrz rys. 3.1.2).

Użyć przycisków [◀] oraz [▶] do dostosowania kontrastu. Kontrast wyświetlacza może zmieniać się wraz z dużymi wahaniami temperatury otoczenia w których pracuje SXC 1011.

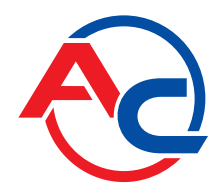

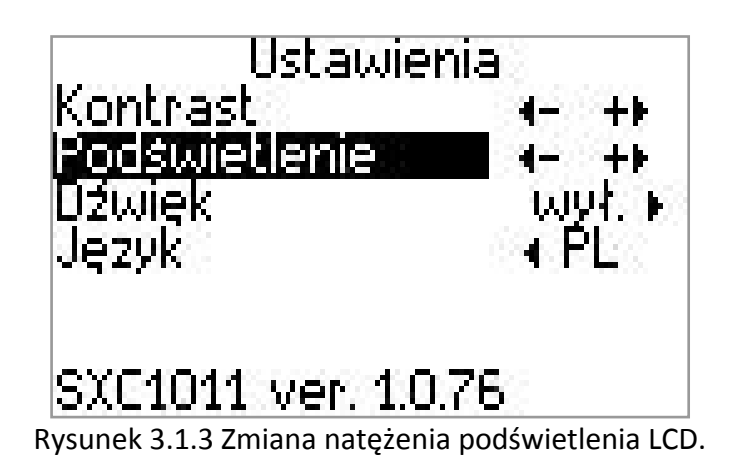

Za pomocą przycisków [▲] lub [▼] zaznaczyć wiersz "Podświetlenie" (patrz rys. 3.1.3). Użyć przycisków [◀] oraz [▶] do dostosowania jasności do indywidualnych upodobań użytkownika..

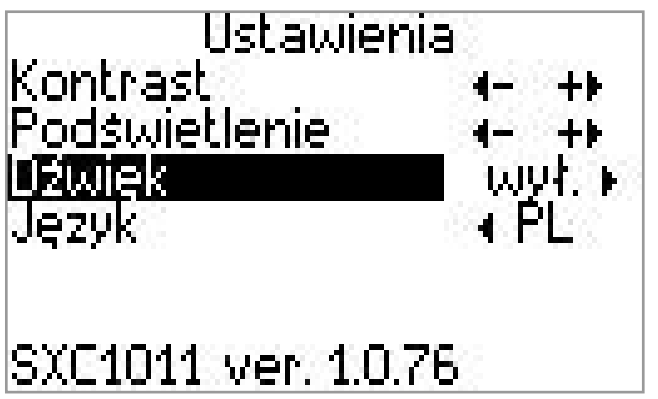

Rysunek 3.1.4: Włączenie / wyłączenie dźwięku klawiszy.

Za pomocą przycisków [▲] lub [▼] zaznaczyć wiersz "Dźwięk" (patrz rys. 3.1.4). Kierując się oznaczeniami na ekranie, wciskać odpowiednie przyciski ([◀] lub [►]) w celu włączenia / wyłączenia sygnalizacji dźwiękowej.

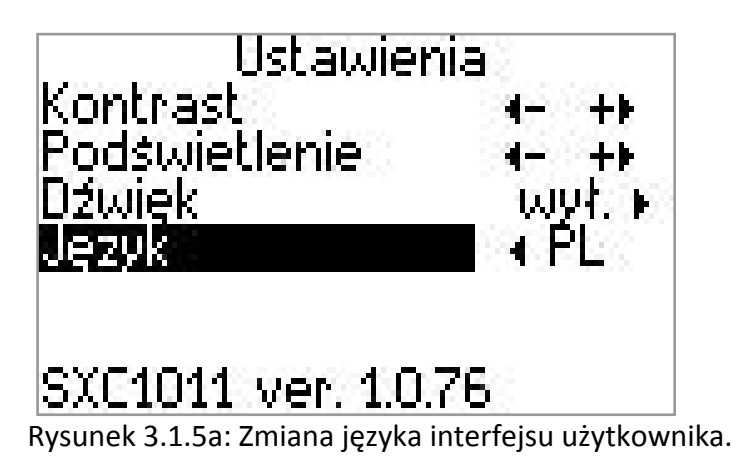

Za pomocą przycisków [▲] lub [▼] zaznaczyć wiersz "Język" (patrz rys. 3.1.5a). Kierując się oznaczeniami na ekranie, wciskać odpowiednie przyciski ([◀] lub [►]) w celu wybrania języka Polskiego (rys 3.1.5a) lub angielskiego (rys 3.1.5b).

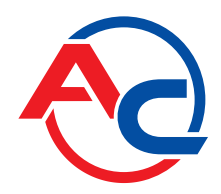

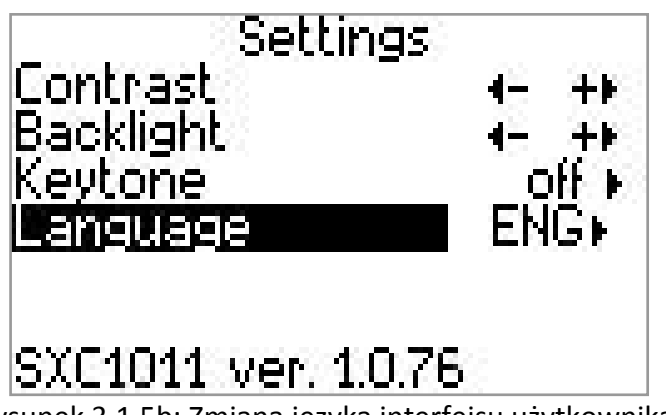

Rysunek 3.1.5b: Zmiana języka interfejsu użytkownika.

Aby powrócić do menu głównego : wcisnąć przycisk [MENU].

Ustawienia zostaną automatycznie zapisane w pamięci nieulotnej i będą wykorzystywane w dalszej pracy urządzenia nawet po jego odłączeniu od źródła zasilania.

## 3.2 Aktualizacja

Zainstalowana w urządzeniu SXC 1011 pamięć pozwala na zmianę oprogramowania sterującego jego pracą. Nowe wersje pojawiać się będą na stronie AC S.A. w miarę postępu dalszych prac rozwojowych.

Do aktualizacji oprogramowania służy przewód USB dołączony do zestawu, oraz pakiet oprogramowania dostępny na płycie CD i stronie <u>http://www.ac.com.pl</u>.

Przed podłączeniem SXC 1011 zainstalować należy sterowniki do interfejsu AC – USB, oraz oprogramowanie aktualizacyjne.

Procedura aktualizacji oprogramowania SXC 1011:

- 1. Odłączyć od urządzenia wiązkę OBD i zastąpić ją przewodem USB
- 2. Podłączyć urządzenie do wolnego gniazda USB w komputerze.
- 3. Przy pierwszym połączeniu z komputerem rozpocznie się instalacja sterowników.
- 4. SXC 1011 uruchomi się automatycznie w trybie serwisowym.
- 5. Na komputerze PC uruchomić program do aktualizacji SXC 1011-PC . Połączenie zostanie nawiązane automatycznie.

Oprogramowanie urządzenia składa się z dwóch części : modułu systemowego i modułu komunikacyjnego. Każdy z nich aktualizowany jest oddzielnie.

- 6. Za pomocą lewego przycisku myszy wybrać pakiet oprogramowania, który ma zostać wysłany do SXC 1011.
- 7. Wcisnąć przycisk "AKTUALIZUJ".

Dalszy przebieg procedury jest automatyczny. Po jego zakończeniu zostanie wyświetlony komunikat o powodzeniu. Powtarzając kroki 6 i 7 można dokonać aktualizacji więcej niż jeden raz, lub aktualizować obydwa moduły jeden po drugim.

Po zakończeniu aktualizacji należy wyłączyć program SXC 1011-PC, a następnie odłączyć kabel USB od komputera.